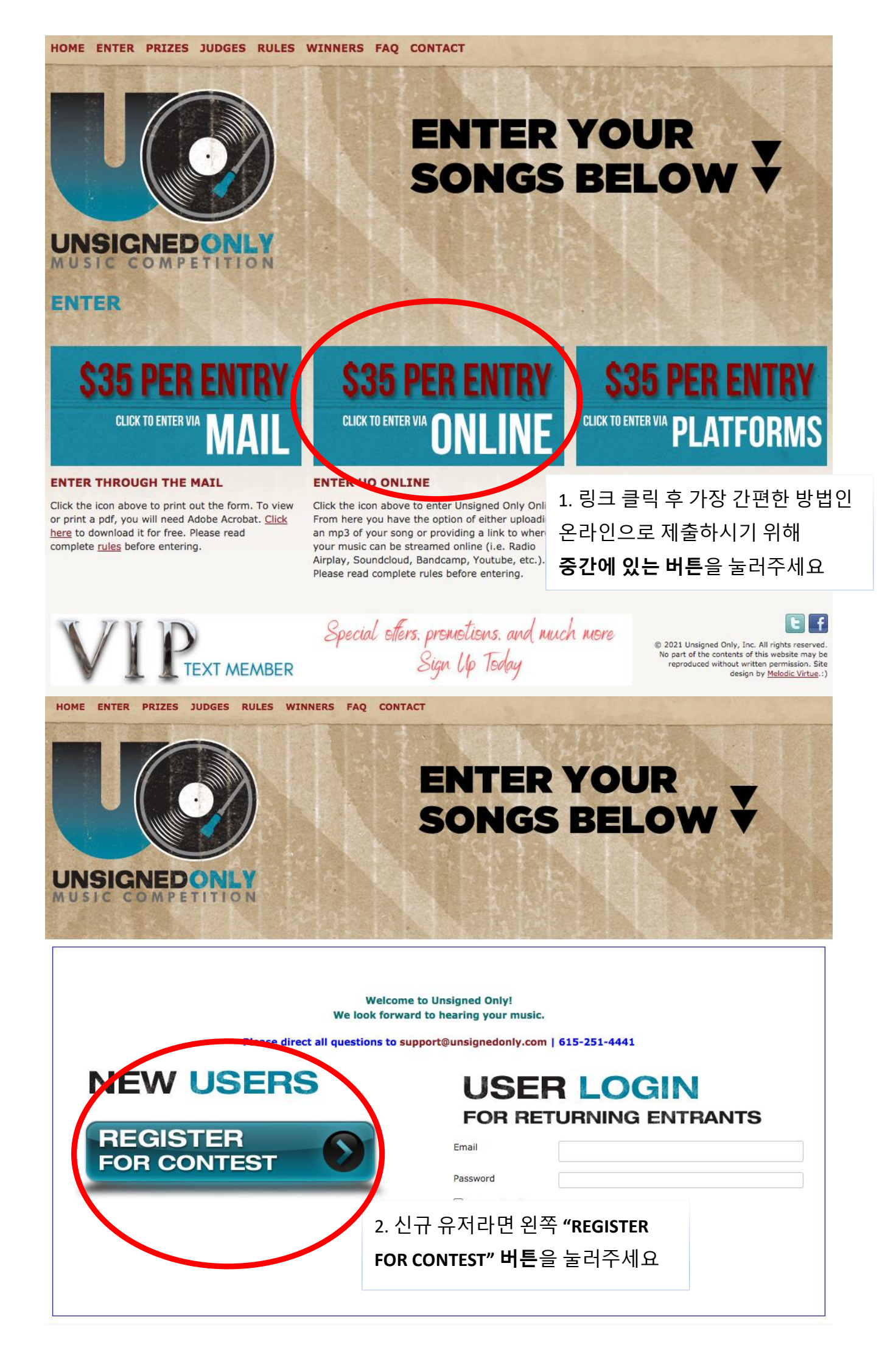

| Please direct all questions to support@unsignedonly.com   615-251-4441 |                                                                     |                             |  |  |  |  |  |
|------------------------------------------------------------------------|---------------------------------------------------------------------|-----------------------------|--|--|--|--|--|
| Artist Registrat                                                       | ion                                                                 |                             |  |  |  |  |  |
| Required*                                                              |                                                                     | 3. 다음 "Artist Registration" |  |  |  |  |  |
| First Name                                                             |                                                                     | 페이지에서 세술자의 개인정모를            |  |  |  |  |  |
| Last Name                                                              |                                                                     | 석어수세요.                      |  |  |  |  |  |
| E-mail (i.e. Username) * 이메일                                           | 에) support@unsignedonly.com                                         | 필수 항목인 붉은색 별표 * 가           |  |  |  |  |  |
| Gender                                                                 | ⊖ male                                                              | 마킹된 공란에만 적어주시면              |  |  |  |  |  |
| Password * 비밀번호                                                        | •••••                                                               | 됩니다. <b>가급적이면 영문으로</b>      |  |  |  |  |  |
| Repeat Password *                                                      |                                                                     | 작성해주시길 바랍니다. <u>예제를 꼭</u>   |  |  |  |  |  |
| Street Address * 주소                                                    | 에) 100 Yeoksam-dong, Gangnam-gu                                     | 참조해주세요                      |  |  |  |  |  |
| City * 현재 거주 도시                                                        | 예) Seoul                                                            |                             |  |  |  |  |  |
| State                                                                  |                                                                     |                             |  |  |  |  |  |
| Zip / Postal Code * 우편번호                                               | 예) 00000                                                            |                             |  |  |  |  |  |
| Country (Select One) <sup>*</sup> 현재 거주 국가                             | Korea, Republic of                                                  | Korea, Republic of          |  |  |  |  |  |
| Home Phone Number * 집 (혹은                                              | 예) 02-000-0000                                                      |                             |  |  |  |  |  |
| Cell Phone 핸드폰)<br>저하번호                                                |                                                                     |                             |  |  |  |  |  |
| Website                                                                |                                                                     |                             |  |  |  |  |  |
| Hometown City * 출생 도시                                                  | 예) Seoul                                                            |                             |  |  |  |  |  |
| Hometown State                                                         |                                                                     |                             |  |  |  |  |  |
| 언사인드 온리를 어떤 경로를                                                        | Korea, Republic of                                                  |                             |  |  |  |  |  |
| 동애 일계 되었나요? (웹사이트<br>이름, 광고 등)                                         | ? * 예) Advertisement                                                |                             |  |  |  |  |  |
|                                                                        | Please be as specific as possible i.e. name of website, magazine, s | earch engine, etc.          |  |  |  |  |  |
| 휴먼 테스트 (우측 박스를<br>클릭하시면 녹색 체크가<br>생깁니다)                                | □ APRA □ ASCAP □ BMI □ SESAC □ SOC<br>□ Other:                      | AN IMRO PRS None            |  |  |  |  |  |
| Human Test *                                                           | V I'm not a robot                                                   |                             |  |  |  |  |  |
| □ Send these credential<br>4. 모두                                       | 작성을 완료하셨다면                                                          |                             |  |  |  |  |  |
| Register<br>페이지                                                        | 하단에 있는 "Register"                                                   |                             |  |  |  |  |  |
| 버튼을                                                                    | 눌러주세요                                                               |                             |  |  |  |  |  |

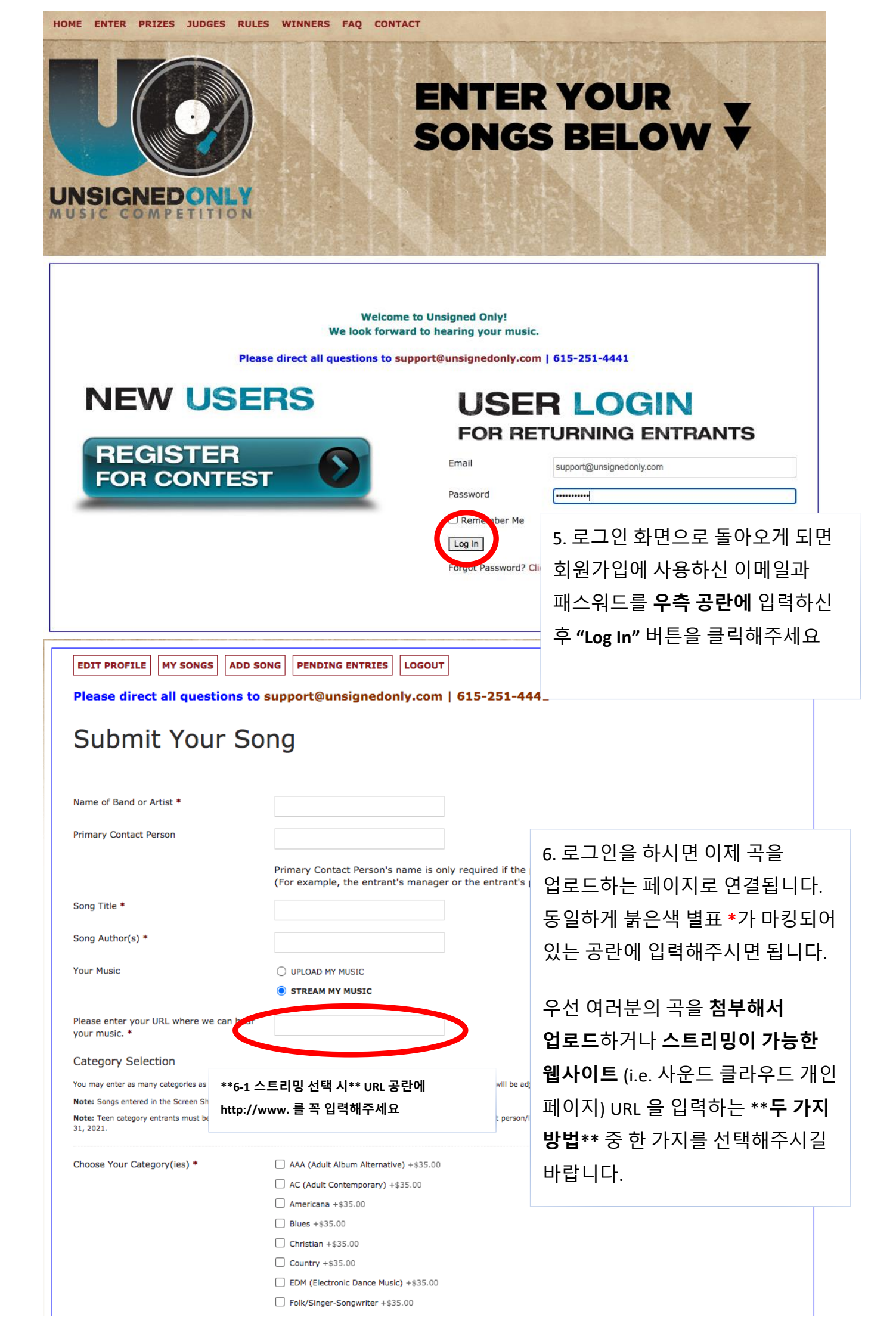

| EDIT PROFILE MY SONGS ADD                                                                                  | SONG PENDING ENTRIES LOGOUT                                                    |                                                                            |    |  |
|----------------------------------------------------------------------------------------------------|--------------------------------------------------------------------------------|----------------------------------------------------------------------------|----|--|
| Please direct all questions to                                                                             | support@unsignedonly.com   6                                                   | 15-251-4441                                                                |    |  |
| Submit Your So                                                                                             | ong                                                                            |                                                                            |    |  |
| Name of Band or Artist *                                                                                   |                                                                                |                                                                            |    |  |
| Primary Contact Person                                                                                     |                                                                                |                                                                            |    |  |
|                                                                                                    | Primary Contact Person's name is only r                                        | equired if the point of contact is different from the entrant.             |    |  |
| Song Title *                                                                                               |                                                                                | **6-2 업로드 선택 시** "Choose                                                   |    |  |
| Song Author(s) *                                                                                           |                                                                                |                                                                            |    |  |
| Your Music                                                                                                 | UPLOAD MY MUSIC                                                                | 따는 map 파이우 처비해주세이                                                          |    |  |
|                                                                                                    | STREAM MY MUSIC                                                                | 고는 III4a 피글을 급구해구세요.<br>치대 source 까지 처리                                    |    |  |
| Song Upload *                                                                                              | Choose File No file chosen                                                     | 죄대 50MB 까지 점두                                                              |    |  |
|                                                                                                    | (Upload must be in .mp3 or .m4a file for name matches the song title (for exam | 가능압니나. 곡을 섬무 하시면                                                           |    |  |
|                                                                                                    | **Please Note: Depending on the size once you have clicked "Submit" below.     | 페이지 맨 하단 "SUBMIT" 버튼                                                       |    |  |
|                                                                                                    | next page loads.**                                                             | 클릭 후 몇 분 정도 시간이                                                            |    |  |
| Category Selection<br>You may enter as many categories as you would like                                   | e. Each additional category counts as an additional entry;                     | 소요될 수 있습니다.                                                                |    |  |
| Note: Songs entered in the Screen Shot category n<br>Note: Teen category entrants must be 18 yrs, old o    | nust also be entered into at least one other category.                         | v the front person/lead singer must be 18 or younger on or before December |    |  |
| 31, 2021.                                                                                                  |                                                                                |                                                                            |    |  |
| Choose Your Category(ies) *                                                                                | AAA (Adult Album Alternative) +\$35.00                                         | 7. 여러분의 곡 장르에 해당하는                                                         |    |  |
|                                                                                                    | Ac (Adult Contemporary) +\$35.00                                               | 카테고리를 서택해주세요                                                               |    |  |
|                                                                                                    | Blues +\$35.00                                                                 | 기대포니콜 근구에 [세표.                                                             |    |  |
|                                                                                                    | Country +\$35.00                                                               | 카테고리볔로 \$35 달러 (얃                                                          |    |  |
|                                                                                                    | EDM (Electronic Dance Music) +\$35.00 Folk/Singer-Songwriter +\$35.00          |                                                                            |    |  |
|                                                                                                    | Instrumental +\$35.00                                                          | 4 한편) 가 오프립니니.                                                             |    |  |
|                                                                                                    | ☐ Jazz +\$35.00<br>☐ Latin +\$35.00                                            | 스크리샤 (Scroon Shot)                                                         |    |  |
|                                                                                                    | Pop/Top 40 +\$35.00 R8B/Hin-Hon +\$35.00                                       |                                                                            |    |  |
|                                                                                                    | Rock +\$35.00                                                                  | 가데고디는 뉴직 미니오를                                                              |    |  |
|                                                                                                    | Screen Shot +\$35.00 Teen* +\$35.00                                            | 심사하는 부문입니다.                                                                |    |  |
|                                                                                                    | Vocal Performance +\$35.00                                                     |                                                                            |    |  |
|                                                                                                    | World Music +\$35.00                                                           |                                                                            |    |  |
| yrics For This Song:                                                                                       |                                                                                |                                                                            |    |  |
|                                                                                                    |                                                                                |                                                                            |    |  |
|                                                                                                    |                                                                                |                                                                            |    |  |
| fuque conquie a couce, places instude the                                                                  |                                                                                |                                                                            |    |  |
| original artist here:                                                                                      |                                                                                | 8. 자작곡이 아니라 커버곡이라면 오리                                                      | 지널 |  |
|                                                                                                    |                                                                                | 아티스트가 누구인지 기제해주세요                                                          |    |  |
| Before You Submit:<br>**Please Note: Depending on the size of your upload                                  | ed files, you may have to wait a few moments once you h                        |                                                                            |    |  |
| Before You Submit:<br>**Please Note: Depending on the size of your upload<br>vefore the next page loads.** | ed files, you may have to wait a few moments once you h                        | av 11—11111                                                                |    |  |
| Before You Submit:<br>**Please Note: Depending on the size of your upload<br>pefore the next page loads.** | ed files, you may have to wait a few moments once you h                        | av 1 1 — 1 1 1 — 1 1 1 1 1 —                                               |    |  |

버튼을 눌러주시면 됩니다. 몇 분 정도 시간이 소요될 수 있습니다.

| oduct                                                                                                    |              | Price            | Quantity                            | Total                                                    |                                                                                             |
|----------------------------------------------------------------------------------------------------|--------------|------------------|-------------------------------------|----------------------------------------------------------|---------------------------------------------------------------------------------------------|
| ang Submission<br>ame of Band or Artist: Unsigned Only<br>ang Title: Song<br>ang Author(s): Unsigned Only<br>aur Music: STREAM MY MUSIC<br>aease enter your URL where we can hear<br>tp://www.unsignedonly.com<br>aoose Your Category(ies):<br>• AC (Adult Contemporary) (\$35.00)                                                                                                    | your music.: | \$35.00          |                                     | \$35.00                                                  | ×                                                                                           |
|                                                                                                    | 이러스          | 비거나크 :           | 히미디칠이                               | ᆀᅎᆡᆨ                                                     | 거피ㄹ                                                                                         |
|                                                                                                    | 10. 입덕이      | ⊦신 싱모늘 연         | 한 면 너 왁인                            | 애수시고                                                     | 걸새늘                                                                                         |
|                                                                                                    | 위해 "PRC      | DCEED TO CH      | ECKOUT" 버                           | 튼을 클릭히                                                   | 해주세요                                                                                        |
|                                                                                                    |              | Subtotal         |                                     |                                                          | \$35.00                                                                                     |
|                                                                                                    |              | Total            |                                     |                                                          | \$35.00                                                                                     |
|                                                                                                    |              |                  |                                     | UPDATE C                                                 | ART                                                                                         |
|                                                                                                    |              |                  |                                     |                                                          |                                                                                             |
|                                                                                                    |              |                  | PROC                                | EED TO CHECK                                             | ουτ                                                                                         |
| Have A Promotional Code?                                                                                                    | IG ENTRIES   | T<br>Coupon code | PROC                                | EED TO CHECK                                             | N                                                                                           |
| Have A Promotional Code?                                                                                                    | IG ENTRIES   | T<br>Coupon code | PROC                                | EED TO CHECK                                             | N                                                                                           |
| Have A Promotional Code?<br>Billing details                                                                                                    |              | T<br>Coupon code |                                     | APPLY COUPO                                              | N                                                                                           |
| IT PROFILE       MY SONGS       ADD SONG       PENDIF         Have A Promotional Code?         Billing details         First Name *         Email Address *                                                                                                    |              | T<br>Coupon code |                                     |                                                          |                                                                                             |
| ITT PROFILE       MY SONGS       ADD SONG       PENDIN         Have A Promotional Code?         Billing details         First Name *         Email Address *         jktwok@gmail.com                                                                                                    |              | T<br>Coupon code |                                     | EED TO CHECK                                             | ovT                                                                                         |
| DIT PROFILE       MY SONGS       ADD SONG       PENDIF         Have A Promotional Code?         Billing details         First Name *                                                                                                    |              | T<br>Coupon code | PROC<br>PROC<br>11. 미<br>기 마        | EED TO CHECK                                             | ••••<br>                                                                                    |
| DIT PROFILE       MY SONGS       ADD SONG       PENDIF         Have A Promotional Code?         Billing details         First Name *                                                                                                    |              | T<br>Coupon code | PROC<br>PROC<br>11. 미<br>가 마<br>입력히 | EED TO CHECK                                             | ·<br>·<br>·<br>·<br>·<br>·<br>·<br>·<br>·<br>·<br>·<br>·<br>·<br>·<br>·<br>·<br>·<br>·<br>· |
| IT PROFILE       MY SONGS       ADD SONG       PENDIF         Have A Promotional Code?       Billing details       Billing details         First Name *                                                                                                    |              | T<br>Coupon code | PROC<br>PROC                        | EED TO CHECK<br>APPLY COUPOI<br>한가지로<br>킹 되어 있<br>해주시면 됩 | ····································                                                        |
| IIT PROFILE       MY SONGS       ADD SONG       PENDIN         Have A Promotional Code?         Billing details         First Name *                                                                                                    |              | T<br>Coupon code | PROC<br>11. 미<br>가 마<br>입력전         | EED TO CHECK                                             | ♥<br>★은색별표<br>는공란에만<br>립니다.                                                                 |
| IT PROFILE       MY SONGS       ADD SONG       PENDIF         Have A Promotional Code?       Have A Promotional Code?       Have A Promotional Code?         Billing details       First Name *       Image: Source A Promotional Code?         Email Address *       Image: Source A Promotional Code?         Country *:       Image: Source A Promotional Code?         United States (US)       Address *         Address *       Street address         Address 2 (optional)       Apartment, suite, unit etc. (optional)         Town / City *       Image: Source A Promotional Promotional Promotiona Promotional Promotional Promotional Promotio                                                                                                    |              | T<br>Coupon code | PROC<br>11. 미<br>가 마<br>입력さ         | EED TO CHECK                                             | ····································                                                        |
| NIT PROFILE       MY SONGS       ADD SONG       PENDIF         Have A Promotional Code?       Have A Promotional Code?       Have A Promotional Code?         Billing details       First Name *       Image: Source and the second second |              | T<br>Coupon code | PROC<br>11. 미<br>가 마<br>입력전         | EED TO CHECK                                             | ····································                                                        |
| IT PROFILE       MY SONGS       ADD SONG       PENDIF         Have A Promotional Code?       Have A Promotional Code?       Have A Promotional Code?         Billing details       First Name *       Image: Source A Promotional Code?         Email Address *       Image: Source A Promotional Code?         Country *:       Image: Source A Promotional Code?         United States (US)       Image: Source A Promotional Code?         Address *       Street address         Address 2 (optional)       Apartment, suite, unit etc. (optional)         Town / City *       Image: State *         Tennessee       Image: Source A Promotional Code?                                                                                                    |              | T<br>Coupon code | PROC<br>11. 미<br>가 마<br>입력さ         | EED TO CHECK                                             | ····································                                                        |

| Product                                                                                                    | Price Q               | Quantity        | Total                                        |                           |
|----------------------------------------------------------------------------------------------------|-----------------------|-----------------|----------------------------------------------|---------------------------|
| Song Submission<br>Name of Band or Artist: Unsigned Only<br>Song Title: Song<br>Song Author(s): Unsigned Only<br>Your Music: STREAM MY MUSIC<br>Please enter your URL where we can hear your music.: | \$35.00               |                 | \$35.00                                      | ×                         |
| http://www.unsignedonly.com<br>Choose Your Category(ies):                                                                                                    |                       |                 |                                              |                           |
| AC (Adult Contemporary) (\$35.00)                                                                                                    | 12 연                  | ]력하신 곡          | - 정보를 마지믹                                    | 아르 하 번 더                  |
| : \$35.00                                                                                                    | 호인                    | 해주신 휴           | <sup>-</sup> 이 프 볼 이 페이<br>5 <b>카드</b> 혹은 페이 | 근 근  <br>  <b>팤</b> 루 결재릌 |
|                                                                                                    | 해주                    | 시면됩니            | 다.                                           |                           |
| Credit Card VISA      VISA                                                                                                    |                       |                 |                                              |                           |
| Pay securely using your credit card.                                                                                                    |                       |                 |                                              |                           |
| Card Number *                                                                                                    |                       |                 |                                              |                           |
| Expiration (MM/YY) *                                                                                                    |                       |                 | [=                                           |                           |
| MM / YY                                                                                                    |                       |                 |                                              |                           |
| Card Security Code *                                                                                                    |                       |                 |                                              |                           |
| 000                                                                                                    |                       | 12-1 키          | ト드로 결재 선택                                    | 시 정보 기입 후                 |
|                                                                                                    |                       | 페이지             | 하단에 <b>"PLACE</b>                            | ORDER" 버튼을                |
| O PayPal                                                                                                    |                       | 클릭히             | 시면 여러분의                                      | 곡이 성공적으로                  |
| I agree to receive emails from Unsigned Only, including the latest updates on the order fore are non-refundable, and J agree to the Dules and Deputytions poted                                      | e competition, and o  | ₩ 제출됩           | 니다. 축하드립                                     | 니다!                       |
| and y reas are non-relations, and y agree to the Rules and Regulations posted                                                                                                    | on our website. A ful | n w <sub></sub> | PLACE ORDER                                  |                           |

| Your order                                                                                                    |                                           |                                                              |                                    |               |
|----------------------------------------------------------------------------------------------------|-------------------------------------------|--------------------------------------------------------------|------------------------------------|---------------|
| Product                                                                                                    | Price                                     | Quantity                                                     | Total                              |               |
| Song Submission<br>Name of Band or Artist: Unsigned Only<br>Song Title: Song<br>Song Author(s): Unsigned Only<br>Your Music: STREAM MY MUSIC<br>Please enter your URL where we can hear your music.:<br>http://www.unsignedonly.com<br>Choose Your Category(ies):<br>• AC (Adult Contemporary) (\$35.00)<br>: \$35.00 | \$35.00                                   |                                                              | \$35.00                            | ×             |
| ○ Credit Card VISA                                                                                                    |                                           |                                                              |                                    |               |
| <ul> <li>PayPal</li> </ul>                                                                                                    |                                           | 12-2 표                                                       | 비이팔 결재 신                           | 선택 시          |
| Pay via PayPal; you can pay with your credit card if you don't have a PayPal account.                                                                                                    |                                           | 하난어<br>후 결지                                                  | │ <b>PayPal</b> 버튼<br>내를 진행해극      | :을 클덕<br>두세요. |
| I agree to receive emails from Unsigned Only, including the latest updates on<br>entry fees are non-refundable, and I agree to the Rules and Regulations poster                                                                                                    | the competition, and ed on our website. A | nd other offers from our parts<br>A full copy can be found h | artners. I understand th<br>ere. * | lat my        |
| PayPal                                                                                                    |                                           |                                                              |                                    |               |
| Pay Later                                                                                                    |                                           |                                                              |                                    |               |